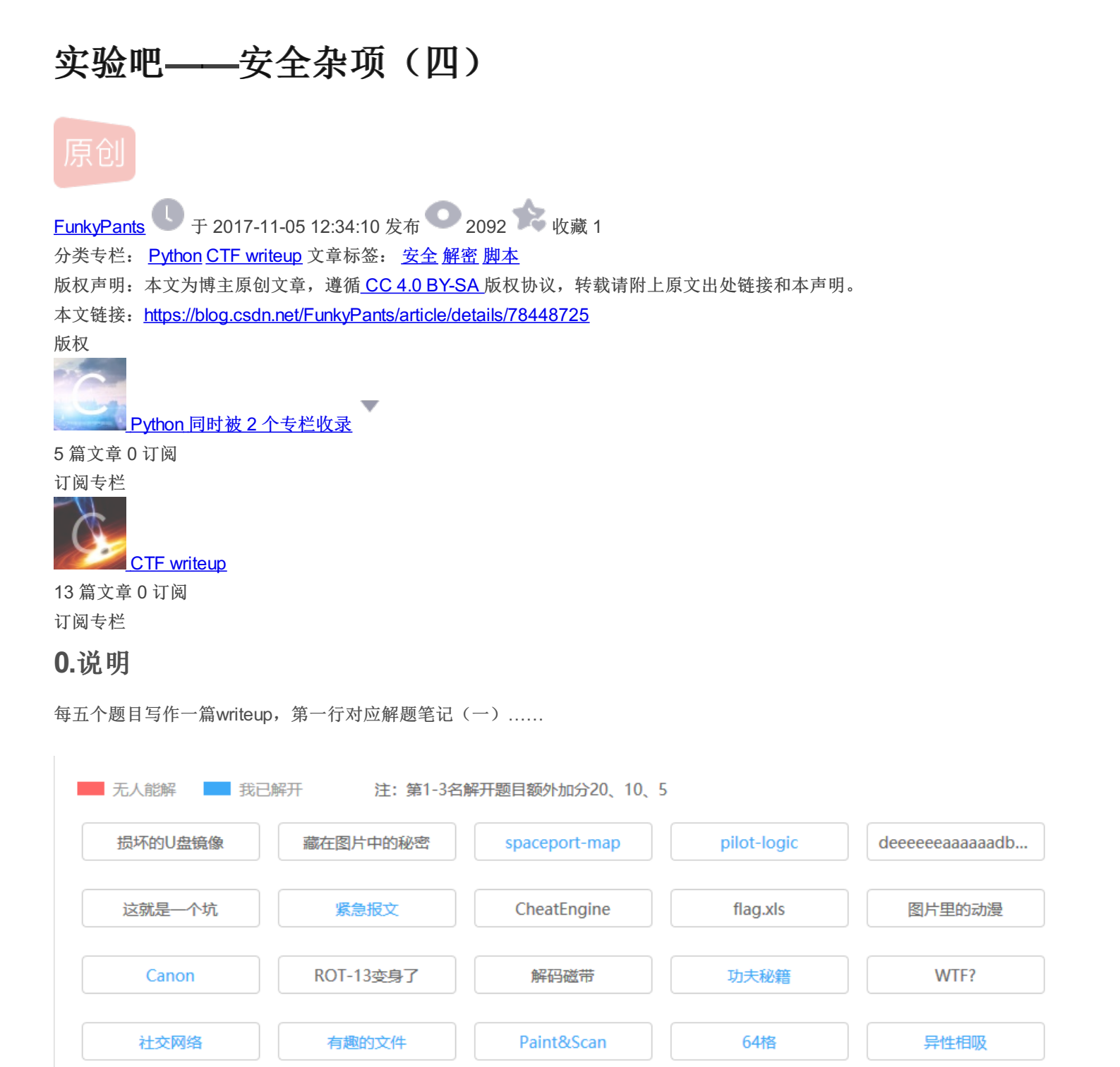

## 1.社交网络

A记录

感觉自己的脑洞还是太小,一开始没有想到Birthday是什么意思,后来想到生日应该是8位数字,于是重新爆破。在这个过程中 大胆猜测社交网络上的人生日应该在1900年之后,于是从这个数字开始爆破。

SOS

绕

理查德

http://blog.csdn.net/FunkyPants

Snake

| 🏼 KRyLack Z        | IP Password Recovery              |                                      | 0 0                  |
|--------------------|-----------------------------------|--------------------------------------|----------------------|
| <u>File Action</u> | <u>T</u> ools <u>H</u> elp        |                                      |                      |
| Start              | Stop Open S                       | Save Settings Help About             | <u>E</u> xit         |
| - Encrypted ZI     | P Archive:                        | Recovery Type:                       |                      |
| E:\chrome_do       | ownload\Birthday.zip Browse       | ● Brute-force ○ Mask ○ Dicti         | ionary               |
| Charset:           |                                   | Start Options                        |                      |
| 🔲 Latin            | Password Recovered!               |                                      |                      |
| E Caps             | KRyLack ZIP Password Recovery has | successfully recovered the password! | Clear                |
| ✓ Digits           |                                   |                                      |                      |
| Custo              | Password: 19971028                | Copy Sa <u>v</u> e                   | Liear                |
| 0123456            | E:\chrome_download                | l\Birthday.zip                       |                      |
|                    | Format: ZIP Archive               |                                      | Bro <u>w</u> se      |
| Priority:          | RyLack                            |                                      |                      |
| Low                |                                   | Close Help                           |                      |
|                    |                                   |                                      |                      |
| Background         | work                              | File format:                         |                      |
|                    | Minimize to <u>T</u> ray          | Time Elapsed: Average Speed:         |                      |
| Recovery stopp     | bed                               |                                      |                      |
| KRy                | Lack ZJ                           | P Password Recove                    | <b>ľy</b><br>kvPants |

| 00000850 | 00   | 00 | 00  | 00          | 00          | 00          | 00          | 00 | 00 | 00          | 00          | 00          | 00          | 00          | 00          | 00 |     |       |      |     |        |       |
|----------|------|----|-----|-------------|-------------|-------------|-------------|----|----|-------------|-------------|-------------|-------------|-------------|-------------|----|-----|-------|------|-----|--------|-------|
| 00000860 | 00   | 00 | 00  | 00          | 00          | 00          | 00          | 00 | 00 | 00          | 00          | 00          | 00          | 00          | 00          | 00 |     |       |      |     |        |       |
| 00000870 | 00   | 00 | 00  | 00          | 00          | 00          | 00          | 00 | 00 | 00          | 00          | 00          | 00          | 00          | 00          | 00 |     |       |      |     |        |       |
| 00000880 | 00   | 00 | 00  | 00          | 00          | 00          | 00          | 00 | 00 | 00          | 00          | 00          | 53          | 4F          | 4E          | 59 |     |       |      |     | SONY   |       |
| 00000890 | 00   | 00 | 32  | 30          | 31          | 35          | ЗA          | 31 | 30 | ЗA          | 32          | 38          | 20          | 31          | 36          | ЗA | 2   | 015   | 5:10 | :28 | 3 16:  |       |
| 000008A0 | 30 3 | 39 | ЗА  | 32          | 36          | 00          | 66          | 6C | 61 | 67          | 7B          | 68          | 69          | 5F          | 6D          | 79 | 09: | 26    | fla  | g{1 | hi_my  |       |
| 000008B0 | 5F   | 66 | 72  | 69          | 33          | 6E          | 64          | 7Å | 7D | 00          | 00          | 05          | 90          | 03          | 00          | 02 | _fr | i3r   | ndz} |     |        |       |
| 00000800 | 00   | 00 | 00  | 14          | 00          | 00          | 10          | A6 | 90 | 04          | 00          | 02          | 00          | 00          | 00          | 14 |     |       | 1    |     |        |       |
| 000008D0 | 00   | 00 | 10  | 92          | 92          | 91          | 00          | 02 | 00 | 00          | 00          | 03          | 36          | 32          | 00          | 00 |     | · · · |      |     | 62     |       |
| 000008E0 | 92   | 92 | 00  | 02          | 00          | 00          | 00          | 03 | 36 | 32          | 00          | 00          | EA          | 1C          | 00          | 07 | · · |       | 6    | 2   | ê      |       |
| 000008F0 | 00   | 00 | 07  | В4          | 00          | 00          | 08          | DE | 00 | 00          | 00          | 00          | 1C          | EÀ          | 00          | 00 |     | 1     | Þ    |     | ê      |       |
| 00000900 | 00   | 08 | 00  | 00          | 00          | 00          | 00          | 00 | 00 | 00          | 00          | 00          | 00          | 00          | 00          | 00 |     |       |      |     |        |       |
| 00000910 | 00   | 00 | 00  | 00          | 00          | 00          | 00          | 00 | 00 | 00          | 00          | 00          | 00          | 00          | 00          | 00 |     |       |      |     |        |       |
| 00000920 | 00   | 00 | 00  | 00          | 00          | 00          | 00          | 00 | 00 | 00          | 00          | 00          | 00          | 00          | 00          | 00 |     |       |      |     |        |       |
| 00000930 | 00   | 00 | 00  | 00          | 00          | 00          | 00          | 00 | 00 | 00          | 00          | 00          | 00          | 0,0         | 00          | 00 |     |       |      |     |        |       |
| 00000940 | 00   | 00 | 00  | 00          | 00          | 00          | 00          | 00 | 00 | 00          | 00          | 00          | iqo:        | 00          | 00          | 00 | csd | n. 1  | net  | /F  | `unkyl | Pants |
| 00000050 |      | nn | nn. | $\cap \cap$ | $\cap \cap$ | $\cap \cap$ | $\cap \cap$ | 00 | 00 | $\cap \cap$ | $\cap \cap$ | $\cap \cap$ | $\cap \cap$ | $\cap \cap$ | $\cap \cap$ | 00 |     |       |      |     |        |       |

# 2.有趣的文件

看了大佬的writeup之后有了思路,于是自己手动写了一个脚本解密,但是其中走了很多弯路……

N

直接复制前面8个十六进制字符去搜索的话,会发现这很像7z压缩包的文件头,但是每两个字节之间需要换下位置(我之前并不知道7z的格式是什么样的......)。图一是错误的格式,图二是正确的格式

|                  | 国际版                           |                         |                             |                        |                 |                                    |           |
|------------------|-------------------------------|-------------------------|-----------------------------|------------------------|-----------------|------------------------------------|-----------|
| fbc 1            | c27                           |                         |                             |                        |                 |                                    | م         |
| 顶                | 图片                            | 视频                      | 学术                          | 词典                     | 地图              |                                    |           |
| <del>太</del> 会潮底 | 到版論 \ 73                      | कर्फ स्ट्रांस           | 田協到国际世                      | 62 烟苗立约                | 4里雨丰宫雨准确        | ×                                  |           |
| 122,023          |                               | CX / MORVA              | 20196001#41P070             | R : 1999.244           |                 | · ·                                |           |
| ,690 条           | 结果 时间                         | 间不限 🔻                   |                             |                        |                 |                                    |           |
| 7-Zip            | o / Disc                      | ussion                  | / Help:                     | Error: C               | Can not ope     | en file as 📱                       | 11年此页     |
| 2012-10          | 413 · Error:<br>Col 1 kog oor | Can not op<br>הההה ההחר | pen file as a<br>LOOOO OO3d | rchive he<br>nana nana | xdump head 0000 | 1000 7 a37 <mark>afbc 1 c27</mark> | 0300 83e2 |

#### 7-Zip / Discussion / Help:Multi-part issue 翻译此页

sourceforge.net/p/sevenzip/discussion/45797/thread/5a6e0f6a -

| 顶 图,          | 片 视频     | 学术 词典      | 地图         |  |
|---------------|----------|------------|------------|--|
|               |          |            |            |  |
| <b>検測剤療</b> 输 | 入了英文,试试切 | 换到国际版?搜英文约 | 吉果更丰富更准确 ) |  |
|               |          |            |            |  |
| 52,000 条结果    | ₹ 时间不限 ▼ |            |            |  |

sourceforge.net/p/sevenzip/discussion/45798/thread/c0838d18 -

#### 377a bcaf 271c 0004 9b97 92e0 0a2f 0000 0000 0000 ... 翻译此页

377a bcaf 271c 0004 9b97 92e0 0a2f 0000. 0000 0000 5a00 0000 0000 0000 4624 bf06. e08e b42f 025d 003d e18c d2e2 bb89 d288. f2b7 e69c 654f 5a88 945a 1b67 b56e 18e0; //blog.csdn.net/FunkyPants https://pastebin.com/1BUJαZ0v マ

于是我写了一个脚本,去除行号,去除换行符,并且在4个字符中1号2号位置的字符和3号4号位置字符交换位置。最终得到了正确的十六进制数据。

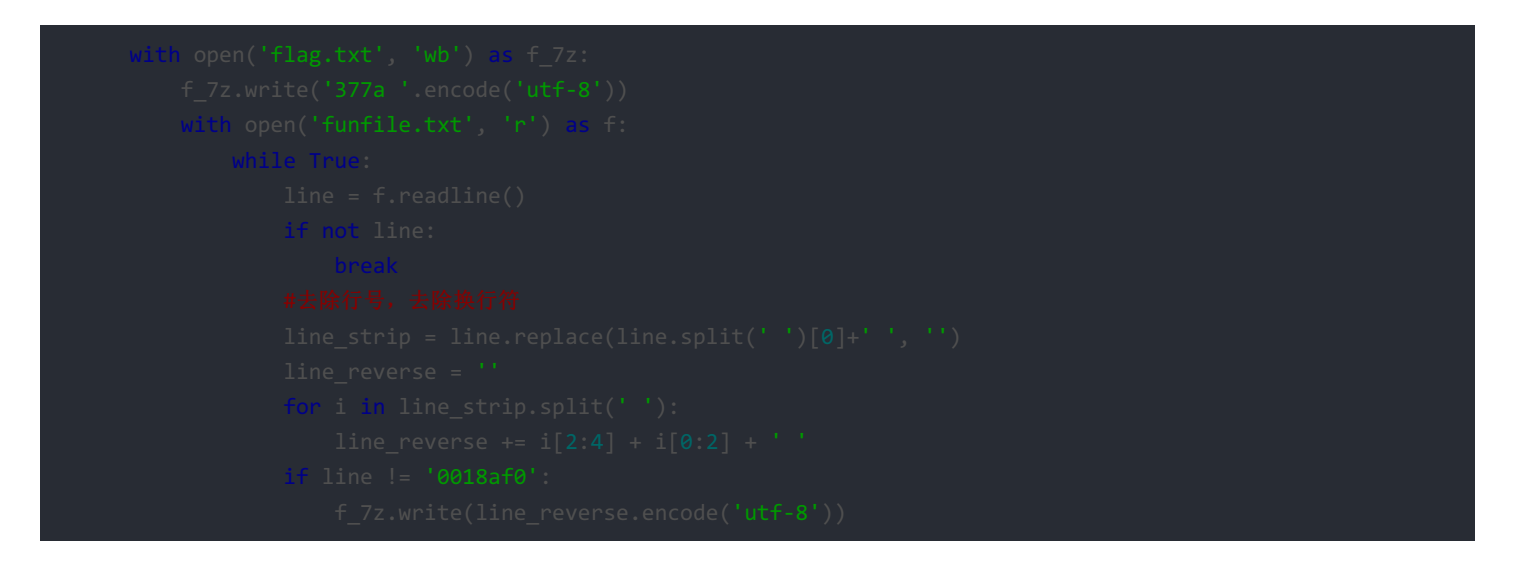

但是因为我不知道怎么把十六进制数据写入文件并让它也存储为十六进制数据,所以在得到十六进制的数据后,使用winhex来帮 我完成接下来的工作。

新建一个txt文档,直接拖入winhex中准备写入数据。

| Offset   | 0 | 1 | 2 | 3 | - 4 | - 5 | 6 | 7 | 8 | 9   | A  | в   | С     | D   | Е    | F |        | ANSI | ASCII |    |
|----------|---|---|---|---|-----|-----|---|---|---|-----|----|-----|-------|-----|------|---|--------|------|-------|----|
| 00000000 |   |   |   |   |     |     |   |   |   |     |    |     |       |     |      |   |        |      |       | _  |
|          |   |   |   |   |     |     |   |   |   |     |    |     |       |     |      |   | _      |      |       |    |
|          |   |   |   |   |     |     |   |   |   |     |    |     |       |     |      |   |        |      |       |    |
|          |   |   |   |   |     |     |   |   |   |     |    |     |       |     |      |   |        |      |       |    |
|          |   |   |   |   |     |     |   |   |   |     |    |     |       |     |      |   |        |      |       |    |
|          |   |   |   |   |     |     |   |   |   |     |    |     |       |     |      |   |        |      |       |    |
|          |   |   |   |   |     |     |   |   |   |     |    |     |       |     |      |   |        |      |       |    |
|          |   |   |   |   |     |     |   |   |   |     |    |     |       |     |      |   |        |      |       |    |
|          |   |   |   |   |     |     |   |   |   |     |    |     |       |     |      |   |        |      |       |    |
|          |   |   |   |   |     |     |   |   |   |     |    |     |       |     |      |   |        |      |       |    |
|          |   |   |   |   |     |     |   |   |   |     |    |     |       |     |      |   |        |      |       |    |
|          |   |   |   |   |     |     |   |   |   |     |    |     |       |     |      |   |        |      |       |    |
|          |   |   |   |   |     |     |   |   |   |     |    |     |       |     |      |   |        |      |       |    |
|          |   |   |   |   |     |     |   |   |   |     |    |     |       |     |      |   |        |      |       |    |
|          |   |   |   |   |     |     |   |   |   |     |    |     |       |     |      |   |        |      |       |    |
|          |   |   |   |   |     |     |   |   |   |     |    |     |       |     |      |   |        |      |       |    |
|          |   |   |   |   |     |     |   |   |   |     |    |     |       |     |      |   |        |      |       |    |
|          |   |   |   |   |     |     |   |   |   |     |    |     |       |     |      |   |        |      |       |    |
|          |   |   |   |   |     |     |   |   |   |     |    |     |       |     |      |   |        |      |       |    |
|          |   |   |   |   |     |     |   |   |   |     |    |     |       |     |      |   |        |      |       |    |
|          |   |   |   |   |     |     |   |   |   |     |    |     |       |     |      |   |        |      |       |    |
|          |   |   |   |   |     |     |   |   |   |     |    |     |       |     |      |   |        |      |       |    |
|          |   |   |   |   |     |     |   |   |   |     |    |     |       |     |      |   |        |      |       |    |
|          |   |   |   |   |     |     |   |   |   |     |    |     |       |     |      |   |        |      |       |    |
|          |   |   |   |   |     |     |   |   |   |     |    |     |       |     |      |   |        |      |       |    |
|          |   |   |   |   |     |     |   |   |   |     |    |     |       |     |      |   |        |      |       |    |
|          |   |   |   |   |     |     |   |   |   |     |    |     |       |     |      |   |        |      |       |    |
|          |   |   |   |   |     |     |   |   |   |     |    |     |       |     |      |   |        |      |       |    |
|          |   |   |   |   |     |     |   |   |   |     |    |     |       |     |      |   |        |      |       |    |
|          |   |   |   |   |     |     |   |   |   |     |    |     |       |     |      |   |        |      |       |    |
|          |   |   |   |   |     |     |   |   |   |     |    |     |       |     |      |   |        |      |       |    |
|          |   |   |   |   |     |     |   |   |   |     |    |     |       |     |      |   |        |      |       |    |
|          |   |   |   |   |     |     |   |   |   |     |    |     |       |     |      |   |        |      |       |    |
|          |   |   |   |   |     |     |   |   |   |     |    |     |       |     |      |   |        |      |       |    |
|          |   |   |   |   |     |     |   |   |   |     |    |     |       |     |      |   |        |      |       |    |
|          |   |   |   |   |     |     |   |   |   |     |    |     |       |     |      |   |        |      |       |    |
|          |   |   |   |   |     |     |   |   |   | - 1 |    |     | - A - |     |      |   |        | /=   | . D   |    |
|          |   |   |   |   |     |     |   |   |   | h   | tt | p:/ | /b.   | log | ;. C |   | h. net | /Fun | kyPan | ts |
|          |   |   |   |   |     |     |   |   |   |     |    |     |       |     |      |   |        |      |       |    |

复制上个程序中得到的十六进制数据

| [        | flag.t | xt - 记寻 | 缽            |           |       |                  |              |                     |       |       |       |             |                |       |           |       |      |      |              |              |              | _            | ٢            | נ              | ×      |
|----------|--------|---------|--------------|-----------|-------|------------------|--------------|---------------------|-------|-------|-------|-------------|----------------|-------|-----------|-------|------|------|--------------|--------------|--------------|--------------|--------------|----------------|--------|
| 文        | (牛(F)  | 编辑(E)   | 格式(          | 0) 査      | 看(\∕) | <b>帮助</b> (H)    | )            |                     |       |       |       |             |                |       |           |       |      |      |              |              |              |              |              |                |        |
| c6       | 5795   | 08ac    | bbae         | f229      | bd31  | f598             | 11ab         | 2144                | 4ba9  | 4ffd  | 158e  | f297        | e311           | d47f  | 344f      | e659  | 788d | 5dad | 0e4e         | a6ab         | 11df         | ca9f         | eab9         | 4cf6           | 6 ^    |
| 39       | 65d9   | ad87    | 9846         | fde2      | 941d  | df09             | 06bd         | b5ce                | 333d  | d87d  | 1783  | 1004        | c231           | fd4d  | 72eb      | 814a  | Of9c | 70e1 | c5ad         | 93b8         | 4c28         | 133c         | e56c         | e28b           | 6      |
| 61       | 9345   | 062b    | ad34         | 260a      | 7e2e  | 2272             | c124         | 9259                | 1540  | 9691  | c36d  | ec55        | 3c02           | fca5  | fc49      | 0d61  | 76cc | 665b | e3cd         | bb1b         | 573c         | 5007         | de47         | c5b5           | 4      |
| f4       | e700   | d8e9    | 394f         | d249      | 2948  | b234             | cef2         | 7040                | _c36c | Obda  | 41bd  | 7599        | 9fcf           | e23e  | aa91      | 7607  | 4987 | 5be9 | Obbd         | 0532         | 20de         | 5cc4         | 347e         | 84f6           | 6      |
| 47       | 8611   | 5488    | 2cd0         | 4e3b      | b03c  | b2ce             | ff85         | e7cd                | 9eab  | 1d04  | 6cef  | 11a6        | 8976           | 7aa2  | 2ce3      | 42a4  | 6d92 | ald0 | 1b43         | 1a94         | da2f         | 6efd         | ff13         | b538           | 2      |
| b۵.      | 526a   | 6561    | ea9a         | 2db9      | bc18  | 6693             | 7729         | blfc                | beaf  | f410  | 1036  | 2620        | 05f2           | c35a  | 9343      | e09f  | ed51 | ac35 | 4a40         | clfa         | f80f         | 1081         | 96aa         | d4fa           | 5      |
| ăc.      | dc4d   | 1267    | 9628         | 1/b/      | 543d  | e808             | be3d         | 2660                | e814  | 25b3  | e887  | 64e5        | bcd/           | bebc  | 6655      | d017  | b463 | dae2 | db85         | 4e8b         | 67f1         | dbc8         | 5890         | becc           | 9      |
| 45       | 1819   | Saab    | e3fd         | 6070      | 9e3a  | 9e08             | Idbb         | 899e                | Uda/  | 9ad9  | bcfU  | d4e5        | 241d           | b8e/  | (ede      | 504f  | 3291 | 3240 | ba87         | 2ee9         | 157c         | 3684         | 2a28         | 6C65           | 4      |
| 81       | e62d   | 65d1    | 8653         | 64/f      | 8c4f  | 8725             | 0625         | 6650                | 3064  | 21ba  | eU2b  | 924c        | bdfa           | CU18  | CUCI      | Ucbe  | d/fd | dleU | 05a4         | a4d3         | 9779         | 66Uc         | e256         | 6936           | 8      |
| (3<br>44 | 52ca   | dded    | 690I         | 1291      | 4012  | 0774             | CD3a         | 0000                | (180  | 0654  | diau  | 3740        | 2376           | SSec. | 2752      | 8341  | 3284 | dddb | 40.0         | 1010         | baye         | 23Ie         | DCD (        | 0000           | C      |
| 44<br>00 | 1dbc   | duxe    | alle         | 30dc      | 7254  | 104b             | a504         | 2898                | 1210  | 597e  | a(23  | e414        | CJEE           | 305a  | 977a      | e942  | 9811 | 000  | 4880         | 8072         | SDD1         | UI14         | 1002         | a4b1           | 1      |
| 20       | DDIA   | 0019    | 9983<br>440- | 0110      | 5258  | DIDZ             | CCC7         | 4190                | 1190  | 100-9 | edau  | 100e        | 3a9a           | 93ab  | 4600      | (0eŏ  | acib | 45-0 | 2000 A 30-   | 93eZ         | 0-61         | ba∪a<br>⊒77- | 0744         | 5123           | ک<br>د |
| 0Z.      | 01-1   | 84ea    | 448e         | bdae      | alec  | 5001             | 5802         | 1229                | a040  | 0088  | 39ae  | A000        | - C/aa<br>- ⊒7 | 3000  | E010      | ezap  | abo3 | 40.0 | 4080         | ODGE         | 2001<br>2071 | 170-         | 9/14         | C114<br>7002   | α      |
| 4a<br>0- | ZICD   | DOCD    | 200          | ab25      | a80a  | 071-1            | JO02         | abcb                | ae72  | a090  | 100%  | 1298        | 1074           | -711  | 2018      | 9CZa  | 1500 | 1902 | 9082         | 9200         | 137D         | -70E         | dola<br>Aran | 1843           | a<br>1 |
| 90       | 00ac   | 1023    | Jaen         | 0241      | -00a1 | -900L            | 1440         | 949Z                | 4076  | 0570  | 1000  | E040        | DZ(4)          | 155-  | 02-4      | 2009  | 0002 | 2031 | dese<br>anar | 0000         | 720-         | #77a         | 41UD         | 2045<br>1-641- | 1      |
| 90       | Vofo   | 16Ca    | 1724         | -CIED<br> | 1440  | uo48             | 4040<br>076a | 1100                | 4010  | 9010  | 15-0  | 7-01        | 0054           | 100C  | -02au     | -204  | 4040 | 0970 | 200-         | 2000<br>4£44 | 14-0         | hEe0         | 0440         | 14ee           | a      |
| 06.      | 5-60   | 0014    | 1000         | 059A      | 50fa  | - auso<br>- 2650 | -950         | 0405                | fdo7  | 2447  | foedf | 1001<br>140 | 2001           | 2600  | +20~      | 0.504 | 1614 | 7hah | 500a         | 6hQa         | 2-10         | 567a         | ouuo<br>o0do | 14ae<br>44b9   | 0      |
| 90<br>90 | 0405   | 702a    | Noaf         | 6625      | 7492  | 5675             | 2032         | - 31 a.J<br>- 325 c | 7144  | offed | 7£43  | 2090        | 5264           | f5ec  | 4825      | 6492  | 5433 | 10-9 | a541         | 59K4         | 4040         | 2014<br>2290 | 225a         | 094b           |        |
| 03       | 6609   | 2221    | 20f7         | h720      | 47fa  | 171a             | 0402         | 2000                | -66h3 | 3270  | 3747  | ha52        | 4765           | 1686  | -1020<br> | c10e  | 45hQ | 4505 | 6244         | 7175         | 47.46        | a072         | 2222         | 1hal           | ă      |
| 24<br>84 | 8670   | 5694    | 7a6b         | lehf      | 7622  | =014             | co41         | 014                 | 662a  | Qhao  | 465d  | 4684        | 9444           | 2222  | - K979    | 9696  | Qofa | 0197 | a18b         | 5-04         | £973         | Rdod         | 6bbc         | 7270           | ž.     |
| aĤ       | 34dc   | 9cdb    | 0652         | 71fa      | 3353  | 5048             | 191a         | Neeh                | _999A | 3ec0  | h217  | 08af        | 2000           | Scef  | 7269      | 8f88  | 6267 |      | 8266         | 4bd5         | 7649         | 4068         | fa51         | 4068           | h      |
| 32       | 1477   | 5acf    | fb0b         | 7370      | f73a  | 9f7a             | 761f         | 8bb1                | aba6  | e843  | e7bc  | 97f2        | 16b1           | 8c44  | 6e95      | 70be  | 9fab | d2ff | e9b8         | aSca         | 3527         | ae98         | 9140         | 2a0c           | 4      |
| f3.      | 95ce   | h5f9    | 35cd         | a8f2      | dd97  | b1bc             | 8650         | 1a7e                | ffic8 | 8642  | 6b1e  | a49f        | 85.44          | f9ac  | 5af0      | 2eab  | f18f | b18e | hf7f         | h7ch         | dd44         | 1804         | ca7a         | 32f7           | 0      |
| 1c       | 108a   | d6ad    | a20e         | 066c      | f8a7  | 1568             | 0bo0         | bf84                | 5e61  | 28aa  | 0ed7  | c44b        | 4adc           | a23c  | 2932      | 4568  | ъ357 | 36ь1 | 2.487        | bacc         | ed53         | 6766         | 24e9         | caf5           | č      |
| 2ъ       | 5245   | 255e    | 5f93         | 4987      | b2b4  | 81e7             | 7570         | 4ecd                | d082  | 14d7  | 3c05  | 3a3c        | c0ba           | 5bd5  | 9a7c      | 646f  | c03c | 4eff | aeee         | 648e         | 2e38         | 8749         | 1a23         | 579f           | 5      |
| 72       | 2e00   | 6a00    | 7000         | 6700      | 0000  | 140a             | 0100         | 0f8e                | a288  | 4450  | d101  | 1506        | 0100           | 2000  | 0000      | 0000  |      |      |              |              |              |              |              |                | ~      |
| <        |        |         |              |           |       |                  |              |                     |       |       |       |             |                |       |           |       |      |      |              |              |              |              |              |                | >      |
|          |        |         |              |           |       |                  |              |                     |       |       |       |             |                |       |           |       |      | ttp: | //b]         | 1行,          | 第1列          | net/i        |              |                | ts "   |
|          |        |         |              |           |       |                  |              |                     |       |       |       |             |                |       |           |       |      |      |              |              |              |              |              |                |        |

粘贴到winhex中,选择ASCII hex模式粘贴(这里的图没截到……)

之后保存文件,手动将文件后缀改为7z,可以打开压缩包,将里面的阿狸图片再拖到winhex中可以看到base64编码的flag。

| 🔇 新建       | 文本文档   | (2).7z - E     | 3 andizip     | 6.10         |              |   |          |                                                                                                  | _        |         | $\times$ |
|------------|--------|----------------|---------------|--------------|--------------|---|----------|--------------------------------------------------------------------------------------------------|----------|---------|----------|
| 文件(F)      | 编辑(E)  | 查找(l)          | <b>选项(</b> 0) | ) 视图(V)      | 帮助(H)        |   |          |                                                                                                  |          |         |          |
| [→<br>±177 | -      | し<br>解压        |               | し<br>よ<br>新建 | 下<br>十<br>添加 |   |          | 。<br>1<br>1<br>1<br>1<br>1<br>1<br>1<br>1<br>1<br>1<br>1<br>1<br>1<br>1<br>1<br>1<br>1<br>1<br>1 |          |         |          |
| 🏫 新建       | 文本文档 ( | 2) <b>.</b> 7z |               | 名称           |              | Ý |          | 压缩后大小                                                                                            | 厦        | 融大小     | 类型       |
|            |        |                |               | ■ 阿狸.jp      | g            |   |          | 100,994                                                                                          | 1        | 00,010  | JPG 文4   |
|            |        |                |               | /            |              |   |          | _                                                                                                |          |         |          |
|            |        |                |               |              |              |   | http://k | <br>文件: 1, 文件夹                                                                                   | : 0, 压缩色 | 四大小: 98 | 7 KB     |
|            |        |                |               |              |              |   |          |                                                                                                  |          |         |          |

3.Paint&Scan

因为对于图片隐写有一定的基础,看到点的坐标时就知道这个题目需要我们通过点的坐标画图还原FLAG,一开始还以为可以直接得到FLAG字符串的,结果还需要扫个二维码……

Python的PIL库简单易用(在Python3中对应库为Pillow),在网上随便找了篇画图教程之后就知道了其原理,个人觉得稍难一点的 地方是还需要调用这个库去新建一个图片。可以参考官方文档: http://www.effbot.org/imagingbook/image.htm 最终的代码如下:

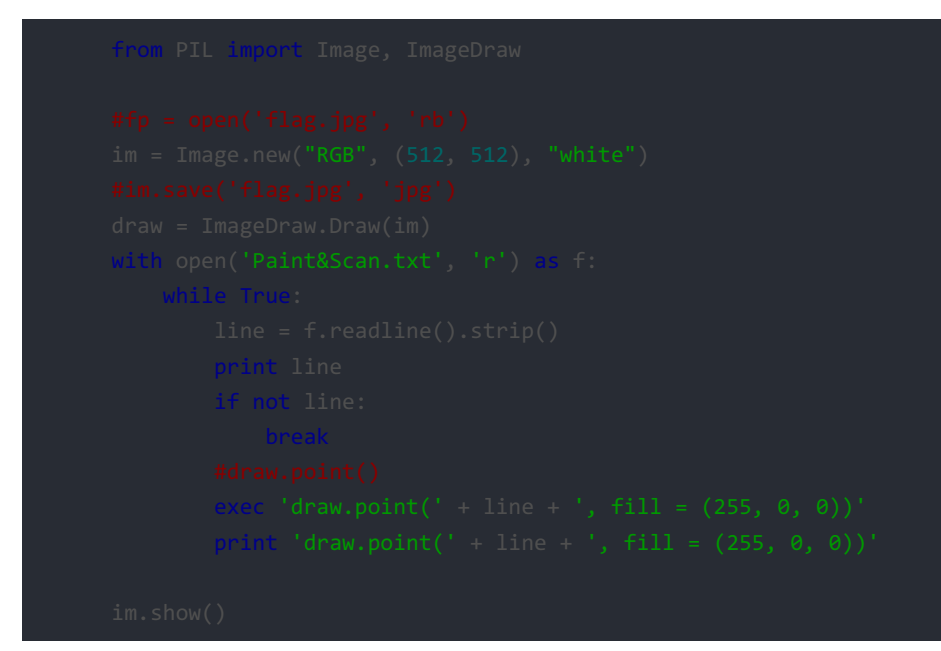

#### 得到结果如下图所示,扫码可得FLAG。

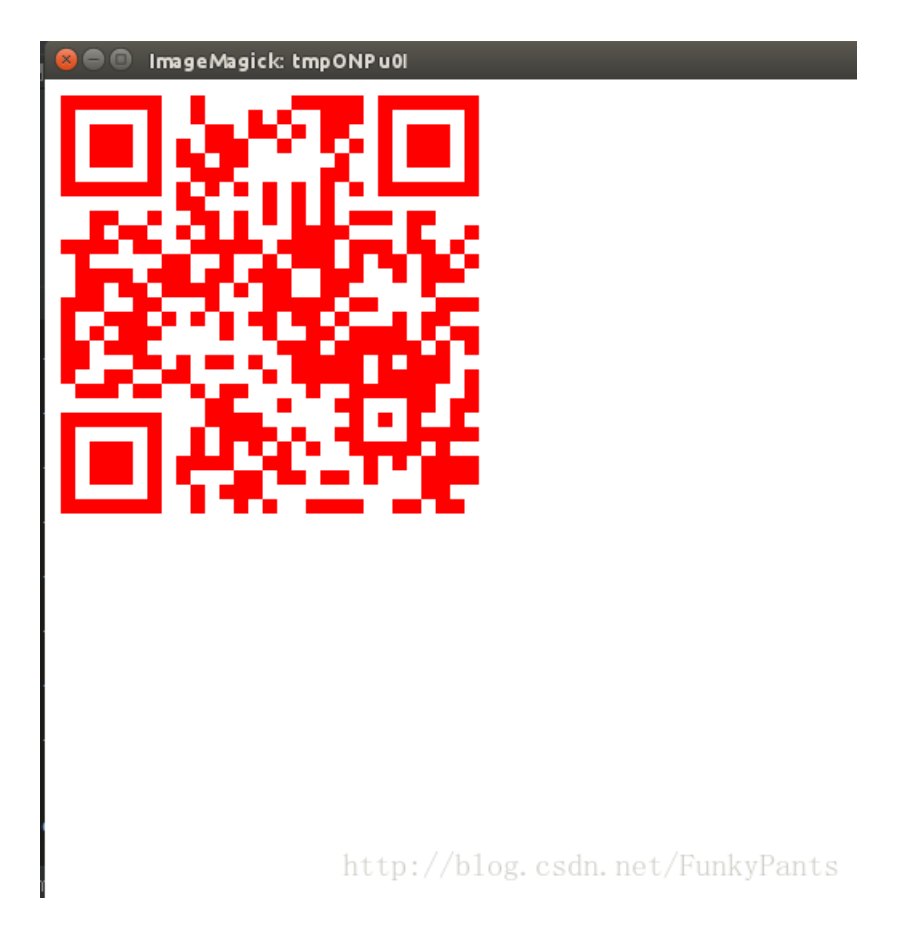

因为这个题目做完之后没及时写Writeup,所以忘了截图。

打开所给GIF图片后不能显示,放到winhex里面发现文件头错误,修改文件头为GIF89a,可以看到一张19帧的活蹦乱跳的小黄人GIF,放入逐帧分解的软件中(我用的PS),可以看到每一帧中小黄人的位置,将小黄人对应位置用六十四卦幻方配数图对应为相应数字,再用Base64索引表解码得到base64字符串Q1RGe2FiY19kZWZfZ30,解码得flag(这两种编码方法是结合题目名称64在网上搜索到的)。

### 5.异性相吸

下载后得到一个明文和一个密文,并且都是32位的,同时题目难度为"易",猜测可能是进行了一些简单的位运算,又因为题目名称为"异性相吸",猜测可能是进行了异或,使用以下Python脚本解密

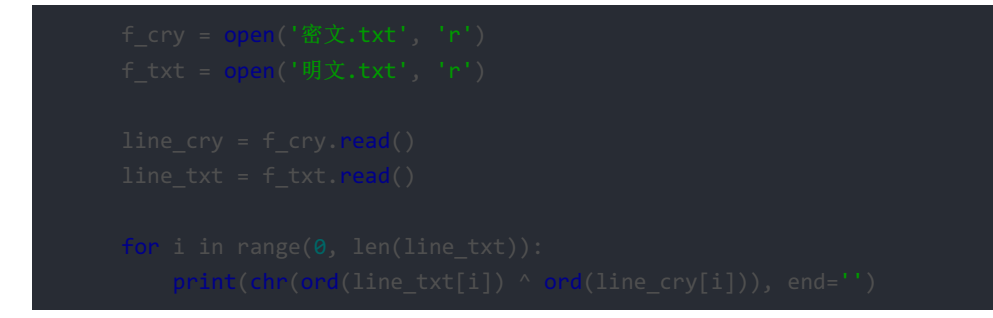

这个程序打印出来的结果提交后并不正确,展开脑洞把后面都写成biubiubiu后成功.....